## **ProTalk**(W3

#### **Groups Tutorial**

'Groups' is a programming feature that enables specific inputs to notify specific users of any alarm(s). In this example, input 1 is used to call an operator responsible for monitoring a compressor station and input 2 is used to call another operator monitoring an overflow tank.

Open the Cv3 Configuration Software, press the 'Callout' button, and then select the 'Create Groups' tab:

| <u></u> |
|---------|
|         |
|         |
|         |
|         |
|         |
|         |
|         |
|         |
|         |
|         |
|         |
|         |
|         |

Press the 'Create Alarm Groups' button and notice that 2 groups are now available:

| 🥶 ProTalk          | c Cv3 Database Editor - C:\Projec                              | ts\Cv3\Groups.DAT                                                      | _                 | • 🖬 💶 🔀                                                                                    |
|--------------------|----------------------------------------------------------------|------------------------------------------------------------------------|-------------------|--------------------------------------------------------------------------------------------|
| Ele In/Out 9       | operation Program Help                                         |                                                                        |                   | <u></u><br>平?                                                                              |
| Inputs             | Group 1 Group 2 Add a Group  <br>Name:<br>Group 2<br>I Enabled | Acknowledge Code: 222<br>Temp Ack Code: 2221<br>Interrogate Code: 2227 | Repeat callouts e | very 2 minutes                                                                             |
| Callout            | Directory Define Shifts                                        |                                                                        |                   | RADIO Advanced Editor                                                                      |
| Reports<br>General |                                                                |                                                                        |                   | ✓ Send Alet Tones ✓ Use "Enter Ack Code" phrase Then wait seconds (max 250) for a response |
| Program            | × Cut ■ Copy 133                                               | Paste X Delete                                                         | ↓ Up              |                                                                                            |
|                    |                                                                | Memory Used: 2%                                                        |                   | ]]                                                                                         |
|                    |                                                                |                                                                        |                   |                                                                                            |

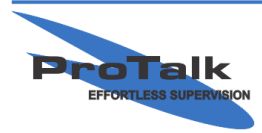

ProTalk - a division of Circa Enterprises Inc. #200, 550 - 71st Avenue SE Calgary, Alberta T2H 0S6

## <u>ProTalk(V)</u>

#### **Groups Tutorial**

The groups can be renamed. In this example, Group 1 is Comp. Station and Group 2 is Overflow Tank.

| ProTalk<br>File In/Out 0              | Cv3 Database Editor - C:\Projec<br>peration Program Help | ts\Cv3\Groups.DAT                                                        |                      | _                                         | • G = 🗆 🗙       |
|---------------------------------------|----------------------------------------------------------|--------------------------------------------------------------------------|----------------------|-------------------------------------------|-----------------|
|                                       | <b>Ψ</b>                                                 |                                                                          |                      |                                           | <b>平</b> ?      |
| Inputs<br>Outputs                     | Comp. Station<br>Name:<br>Comp. Station<br>V Enabled     | a Group<br>Acknowledge Code:<br>Temp Ack Code:<br>Interrogate Code:<br>1 | 111 Repeat ca<br>11# | Illouts every 2 n                         | inutes d>>      |
| Calout<br>Calout<br>Reports<br>Cancel | Directory Define Shifts                                  |                                                                          |                      | RADIO<br>don't use<br>⊽ Send.<br>⊽ Use '1 | Advanced Editor |
| Program                               | X Cut Ba Copy B                                          | Vatte X Delete                                                           | Up ⊽ Down            | I hen war                                 | for a response. |
|                                       |                                                          | Memory Used: 2%                                                          |                      |                                           |                 |

Beginning with Group 1, delete the default 'Radio announcement' in the first line and replace it with the phone number of the operator:

| 🗐 ProTalk                   | Cv3 Database Editor - C:\Projects\Cv3\Groups.DAT                                                                                                    | • • • • •       |
|-----------------------------|----------------------------------------------------------------------------------------------------|-----------------|
| Eile In/Out (               | peration Program Help                                                                                                    |                 |
| <b>2</b> 🛛 🗍                | <b>Ψ</b>                                                                                                    | Ψ?              |
| Inputs<br>Unputs<br>Outputs | Comp. Station       Overflow Tank       Add a Group         Name:       Acknowledge Code:       111       Repeat calouts every       2 minutes         Comp. Station       Temp Ack Code:       111#       III#       III#         If Enabled       Interogate Code:       1111       Advanced >> |                 |
|                             | Directory Define Shifts   1: Phone 403 555 5555                                                                                                    | Advanced Editor |
| Callout<br>Reports          | 403 SS55SS<br>Telephone number to call                                                                                                    |                 |
| General                     |                                                                                                    |                 |
| Program                     |                                                                                                    |                 |
|                             | Lat Deete Down                                                                                                    |                 |
|                             | MemoryUsed: 5%                                                                                                    |                 |

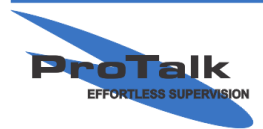

ProTalk - a division of Circa Enterprises Inc. #200, 550 - 71st Avenue SE Calgary, Alberta T2H 0S6

## <u>ProTalk(V</u>3

### Groups Tutorial

Repeat for Group 2:

| 😑 ProTalk                     | Cv3 Database Editor - C:\Projects\Cv3\Groups.DAT                                                                                                    | • 🖬 💶 🔀         |
|-------------------------------|----------------------------------------------------------------------------------------------------|-----------------|
| Eile In/Out (                 | Dperation Program Help                                                                                                    |                 |
|                               | Ψ.                                                                                                    | <b>Y</b> ?      |
| Inputs<br>Outputs             | Comp. Station       Overflow Tank       Add a Group         Name:       Acknowledge Code:       222         Overflow       Tank       Temp Ack Code:       222#         Image:       Interrogate Code:       2222#         Advanced >>       Advanced >>                                                                                                    |                 |
| Callout<br>Callout<br>Reports | Ditectory   Define Shifts    1: Phone 306-555-5555  PHONE PHONE Control Control Contro | Advanced Editor |
| General                       |                                                                                                    |                 |
|                               | Joint Copy     Line Paste     ▲ Up     ∨ Down                                                                                                    |                 |
|                               | Memory Used: 5%                                                                                                    |                 |
|                               |                                                                                                    |                 |

Select the 'Inputs' button in the left column and rename Input 1:

| 💷 ProTalk            | ProTalk Cv3 Database Editor - C:\Projects\Cv3\Groups.DAT * 🔹 🗖 🗖 |                                                                                            |         |          |                      |                                                                                      |  |  |
|----------------------|------------------------------------------------------------------|--------------------------------------------------------------------------------------------|---------|----------|----------------------|--------------------------------------------------------------------------------------|--|--|
| <u>Eile In/Out O</u> | peration Progra                                                  | m <u>H</u> elp                                                                             |         |          |                      |                                                                                      |  |  |
|                      | <b>\</b>                                                         | Ψ?                                                                                         |         |          |                      |                                                                                      |  |  |
|                      | Wiring                                                           | Name                                                                                       | Action  | Group    | Input Device         | Description                                                                          |  |  |
|                      | Input 1                                                          | Compressor Down                                                                            | Alarm   | 1        | Discrete Contact     | Alarm when the input is CLOSED to ground                                             |  |  |
| Inputs               | Input 2                                                          | Alarm 2                                                                                    | Alarm   | 1        | Discrete Contact     | Alarm when the input is CLOSED to ground                                             |  |  |
|                      | Input 3                                                          | unnamed 3                                                                                  |         | •        |                      | disabled                                                                             |  |  |
|                      | Input 4                                                          | unnamed 4                                                                                  |         |          |                      | disabled                                                                             |  |  |
| Outputs              | Input 5                                                          | unnamed 5                                                                                  |         |          |                      | disabled                                                                             |  |  |
|                      | Input 6                                                          | unnamed 6                                                                                  |         |          |                      | disabled                                                                             |  |  |
|                      | Input 7                                                          | unnamed 7                                                                                  |         |          |                      | disabled                                                                             |  |  |
| Callout              | Input 8                                                          | unnamed 8                                                                                  |         |          |                      | disabled                                                                             |  |  |
|                      | Input 9                                                          | unnamed 9                                                                                  |         | •        |                      | disabled                                                                             |  |  |
|                      | Input 10                                                         | Acknowledge                                                                                | Control | •        | Acknowledge          | Acknowledge all alarms                                                               |  |  |
| Reports              | (Internal 11)                                                    | Power Supply                                                                               |         | •        |                      | disabled                                                                             |  |  |
|                      | (Internal 12)                                                    | System Alarm                                                                               |         | •        |                      | disabled                                                                             |  |  |
| 66                   |                                                                  |                                                                                            |         |          |                      |                                                                                      |  |  |
| General              | Wiing:<br>Name:<br>Input Device:<br>Callout:                     | Input 1<br>Compressor Down<br>Discrete Contact Che<br>using Comp. Station<br>Latched Alarm | nge     | he input | is connected through | h a contact to ground:<br>the input is CLOSED to ground<br>the input is OPEN or high |  |  |

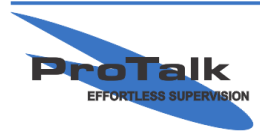

ProTalk - a division of Circa Enterprises Inc. #200, 550 - 71st Avenue SE Calgary, Alberta T2H 0S6

# <u>ProTalk(V</u>3

#### **Groups Tutorial**

Repeat for Input 2, making sure that the second group (Overflow Tank) is selected. This is done in the 'Callout' drop-down box in the lower left-hand-side of the window (below the 'Name' field):

| ProTalk (<br>File In/Out Or | Cv3 Database<br>peration Progra | Editor - C:\Projects\<br>m <u>H</u> elp                                                               | Cv3\Grou                                                                             | ips.DAT | ŕ                | • 6 - 1                                  |            |
|-----------------------------|---------------------------------|----------------------------------------------------------------------------------------------------|--------------------------------------------------------------------------------------|---------|------------------|------------------------------------------|------------|
| <b>2</b> .                  | Y                               |                                                                                                    |                                                                                      |         |                  | 7                                        | <b>P</b> ? |
|                             | Wiring                          | Name                                                                                                  | Action                                                                               | Group   | Input Device     | Description                              | _          |
|                             | Input 1                         | Compressor Down                                                                                       | Alarm                                                                                | 1       | Discrete Contact | Alarm when the input is CLOSED to ground | _          |
| Inputs                      | Input 2                         | Tank Full                                                                                             | Alarm                                                                                | 2       | Discrete Contact | Alarm when the input is CLOSED to ground |            |
|                             | Input 3                         | unnamed 3                                                                                             |                                                                                      | •       |                  | disabled                                 |            |
|                             | Input 4                         | unnamed 4                                                                                             |                                                                                      |         |                  | disabled                                 |            |
| Outputs                     | Input 5                         | unnamed 5                                                                                             |                                                                                      | •       |                  | disabled                                 |            |
|                             | Input 6                         | unnamed 6                                                                                             |                                                                                      | •       |                  | disabled                                 |            |
|                             | Input 7                         | unnamed 7                                                                                             |                                                                                      |         |                  | disabled                                 |            |
| Callout                     | Input 8                         | unnamed 8                                                                                             |                                                                                      | •       |                  | disabled                                 |            |
|                             | Input 9                         | unnamed 9                                                                                             |                                                                                      | •       |                  | disabled                                 |            |
|                             | Input 10                        | Acknowledge                                                                                           | Control                                                                              |         | Acknowledge      | Acknowledge all alarms                   |            |
| Reports                     | (Internal 11)                   | Power Supply                                                                                          |                                                                                      |         |                  | disabled                                 |            |
|                             | (Internal 12)                   | System Alarm                                                                                          |                                                                                      | •       |                  | disabled                                 |            |
|                             |                                 | 1                                                                                                    |                                                                                      |         |                  |                                          |            |
| General                     | Wiring:<br>Name:                | Input 2<br>Tank Full                                                                                  | h a contact to ground:<br>the input is CLOSED to ground<br>the input is OPEN or high |         |                  |                                          |            |
| Program                     | Input Device:<br>Callout:       | Discrete Contact Cha<br>using Overflow Tank<br>disabled<br>using Comp. Station<br>using Overflow Tank | nge<br>V                                                                             |         |                  |                                          |            |
|                             |                                 |                                                                                                    |                                                                                      |         |                  |                                          |            |

The database can now be loaded into the Cv3.

In summary, when the compressor fails, the operator in the 'Comp. Station' group will be notified of the problem (by the way of a voice call). When the overflow tank is full, the operator in the 'Overflow Tank' group will be notified of the problem in the same manner.

All 12 inputs (including the internal 2) can be configured to notify multiple people when an alarm occurs, in a variety of combinations, using up to 4 groups.

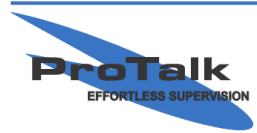